## **PREGUNTAS FRECUENTES**

## PERSONAL ASIGNADO A OCI

## 1. ¿Como accedo al equipo que me asignó la CGR?

## Opción 1

Antes de retirar el equipo de la sede CGR solicitar a la secretaria de tu UO la generación de una mesa de ayuda solicitando la configuración del equipo y creación de un usuario local.

## Opción 2

Si te encuentras en la entidad asignado (OCI), para acceder a través de la cuenta comisión, puede comunicarse con el personal de Mesa de Ayuda.

Central Telefónica: 01 330 3000 Anexos 1117, 1703, 1709, 1721

# 2. ¿Qué hacer cuando mi equipo de la CGR no enciende?

Debe contactarse con el personal de mesa de ayuda, a fin de coordinar la atención correspondiente.

### 3. ¿Me olvidé la clave de correo?

Primero, debe actualizar el correo personal en el legajo web (revisar pregunta 4).

**Segundo**, debe comunicarse con el personal de mesa de ayuda para que le envíen las credenciales a tu correo personal.

# 4. ¿Como actualizar mi cuenta de correo personal en el legajo web?

Debe ingresar al Sistema Central de Aplicaciones (SCA), al módulo de RRHH, y a la opción Legajo Web.

| LEGAD:       ASSETENCA       ATERDOOM MEDICA:       SUBSDOOR       MANUALES+         Legage Weit       Dates Personales/Ladorest       Dates Personales/Ladorest       Dates Personales/Ladorest         Dates Oreclandes       Back, AFP y Seguio       Apelido Patenco       Apelido Patenco       Apelido Patenco         Estados Oreclandes       Capacitadorest       Dates Personales/Ladorest       Non Mare       Nonbres         Estados Estados Estados       Capacitadores       Pai de Nacimiento       Lugar de Nacimiento (UBISCO)       Image de Nacimiento (UBISCO)         Capacitadores       Créacitadores       Créacitadores       Concentero       Apelido Vatenco       Apelido Matenco         Descrictado       Estados Orielizadores       Pai de Nacimiento       Lugar de Nacimiento (UBISCO)       Image de Nacimiento (UBISCO)         Capacitadores       Créacitadores       Concentero       Apelido Matenco       Apelido Matenco       Image de Nacimiento (UBISCO)       Image de Nacimiento (UBISCO)         Tendes       Créacitadores       Créacitadores       Apelido Matenco       Apelido Documento (VM Matenco)       Image de Nacimiento (UBISCO)       Image de Nacimiento (UBISCO)       Image de Nacimiento (UBISCO)       Image de Nacimiento (UBISCO)       Image de Nacimiento (UBISCO)       Image de Nacimiento (UBISCO)       Image de Nacimiento (UBISCO)       Image de Nacimiento (UBISC                                                                                                    |                                                   |                            |                           |                        | Sistema de Adm                   | inistración de | Información de Personal    |
|----------------------------------------------------------------------------------------------------|---------------------------------------------------|----------------------------|---------------------------|------------------------|----------------------------------|----------------|----------------------------|
| Legap Weit       Data Personales         Data Personales       Data Personales         Data Concellando       Concellando         Banca, AFP y Segura       Aveildo Peano         Existicos Personales       Aveildo Peano         Cagadatasa       Data Nombres         Cagadatasa       Data Nombres         Cagadatasa       Pada Nombres         Cagadatasa       Pada Nombres         Cagadatasa       Pada Nombres         Cagadatasa       Pada Nombres         Cagadatasas       Pada Nombres         Cagadatasas       Pada Nombres         Cagadatasas       Pada Nombres         Cagadatasas       Pada Nombres         Cagadatasas       Cagadatasas         Cagadatasas       Pada Nombres         Cagadatasas       Cagadatasas         Cagadatasas       Cagadatasas         Docences       Cadadataches (UBICDO)         Proyedos/Treasa       Citatas Nombres         Team y Dazes Addataches       Adata Documents         Proyedos/Treasa       Adata Documents                                                                                                    | LEGAJO v BASISTENCIA v                            | ATENCIÓN MÉDICA •          | SUBSIDIOS V MANUALES V    |                        |                                  |                |                            |
| Datas PersonatiseLizadorán         Datas denicitanos         Barca, AP y Seguro         Estudos Bálados         Estudos Preteina Laboral         Organizaciones         Dorganizaciones         Deperencia Laboral         Organizaciones         Endorse Expectencia         Deperencia Laboral         Docencias         Endos Presionales         Organizaciones         Experiencia Laboral         Docencias         Finances         CV Aduelizado (Parano         Proyedou/Traesa                                                                                                    | Legajo Web                                        | -<br>Datos Personales      |                           |                        |                                  |                |                            |
| Banca, APP y Seguro Cudigo Apelido Patenti Apelido Matento Apelido Matento Ape                                                                                                    | Datos Personales/Laborales<br>Datos domiciliarios | Q. Consultar               | itar Guardar X Cancelar   |                        |                                  |                |                            |
| Estados Proteixonies<br>Colegiadaros<br>Dependencia Laboral<br>Decencias<br>Fanilieres<br>Proyector/Tareas<br>Decencias<br>Proyector/Tareas                                                                                                    | Banca, AFP y Seguro                               | Código                     | Apellido Paterno          | Apellido Materno       | Nombres                          |                |                            |
| Estados Protestanites<br>Celegataras<br>Capacitationes Expectalizadores<br>Expertences Laboral<br>Expertences<br>Expertences<br>Expert | Estudios Básicos                                  |                            |                           |                        |                                  |                |                            |
| Colegatures<br>Capatilationes Especializationes<br>Especializationes<br>Espe                                                                                               | Estudios Profesionales                            | <b>Z</b> )                 | DNI                       | Esta                   | edo Civil                        | Nro. hijos     |                            |
| Capatitationes Especializaciones     Pada Nacimiento     Pada de Nacimiento     Lugar de Nacimiento (LBIGEO)       Experiencia Laboral     Doconcias     Image: CV Adultation (Image: CV Adultation (Image                                                                                                    | Colegiaturas                                      |                            | *                         |                        | ~                                |                |                            |
| Epotencia Laboral<br>Docencias<br>Pamilares CV. Actualizado l'ormato en Word y/o PDF Max 4880)<br>Proyectos/Tareas                                                                                                    | Capacitaciones/Especializaciones                  | Fecha Nacimiento           | País de Nacimiento        | Lugar de Nacimiento // | UBIGEO)                          |                |                            |
| Docencias Familiaires CV Adualizado (formato en Word ylo PDP: Max 4MB) Proyectos/Tateas                                                                                                    | Experiencia Laboral                               |                            |                           |                        |                                  |                |                            |
| Pamiltanes         CV Actualizator (formate an Work ylo PDF: Max.4MB)           Proyector/Tareas         Adjunto Documento         @Vinr         Eliminar                                                                                                    | Docencias                                         |                            |                           |                        |                                  |                |                            |
| Projectos/Tareas Adjunto Documento @vrr ¥Liminar  Tieldi y Datos Addonales                                                                                                    | Familiares                                        | CV. Actualizado (Formato e | in Word y/o PDF. Máx.4MB) |                        |                                  |                | ·                          |
|                                                                                                    | Proyectos/Tareas                                  |                            |                           | A                      | Idjunto Documento @Ver XEliminar |                | Teléf. y Datos Adicionales |
|                                                                                                    |                                                   |                            |                           |                        |                                  |                | $\sim$                     |
| $\sim$                                                                                                    |                                                   |                            |                           |                        |                                  |                | (3)                        |

| Tipo Teléfono Nro Teléfono Seleccione 🗸 | Otro(s) Teléfono(s)                      |                                 |
|-----------------------------------------|------------------------------------------|---------------------------------|
| Datos Adicionales                       |                                          |                                 |
| Apellidos y nombres                     | Correo personal                          | Actualizar el correo personal   |
| Tipo Sangre Nro RUC                     | 4 Brevete Nro. Pasaporte                 |                                 |
| Datos para casos de Emergencia          | a<br>Dominilo nara svisar nor amargancia | D LA CONTRALORÍA                |
| Llamar al teléfono                      | e annani kura a nan ku ananĝinen         |                                 |
|                                         |                                          | < Legajo Web - Datos Personales |
|                                         |                                          |                                 |

5. ¿Me olvidé la clave del Sistema Central de Aplicaciones (SCA)?

Debe ingresar a la opción "Olvidó su contraseña" y deberá seguir los siguientes pasos.

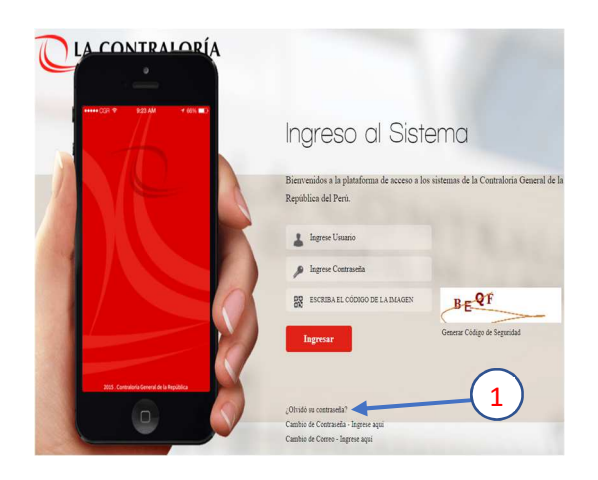

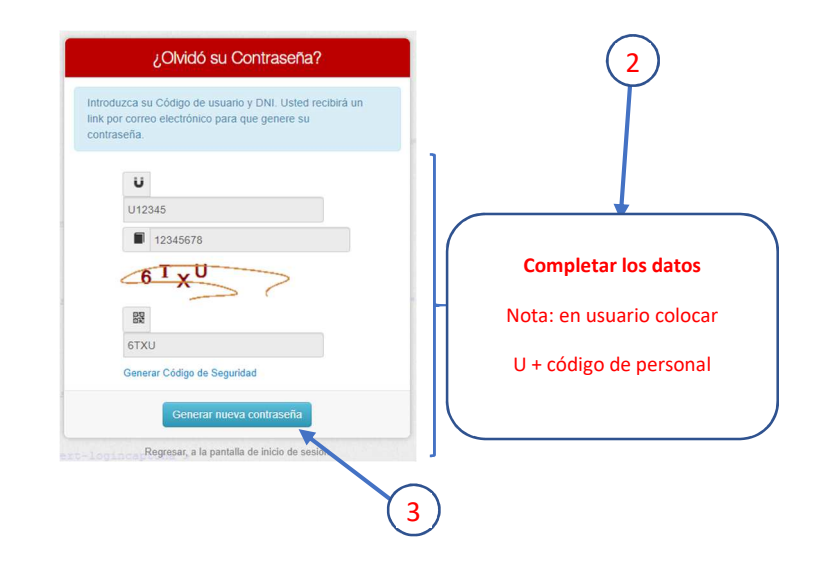

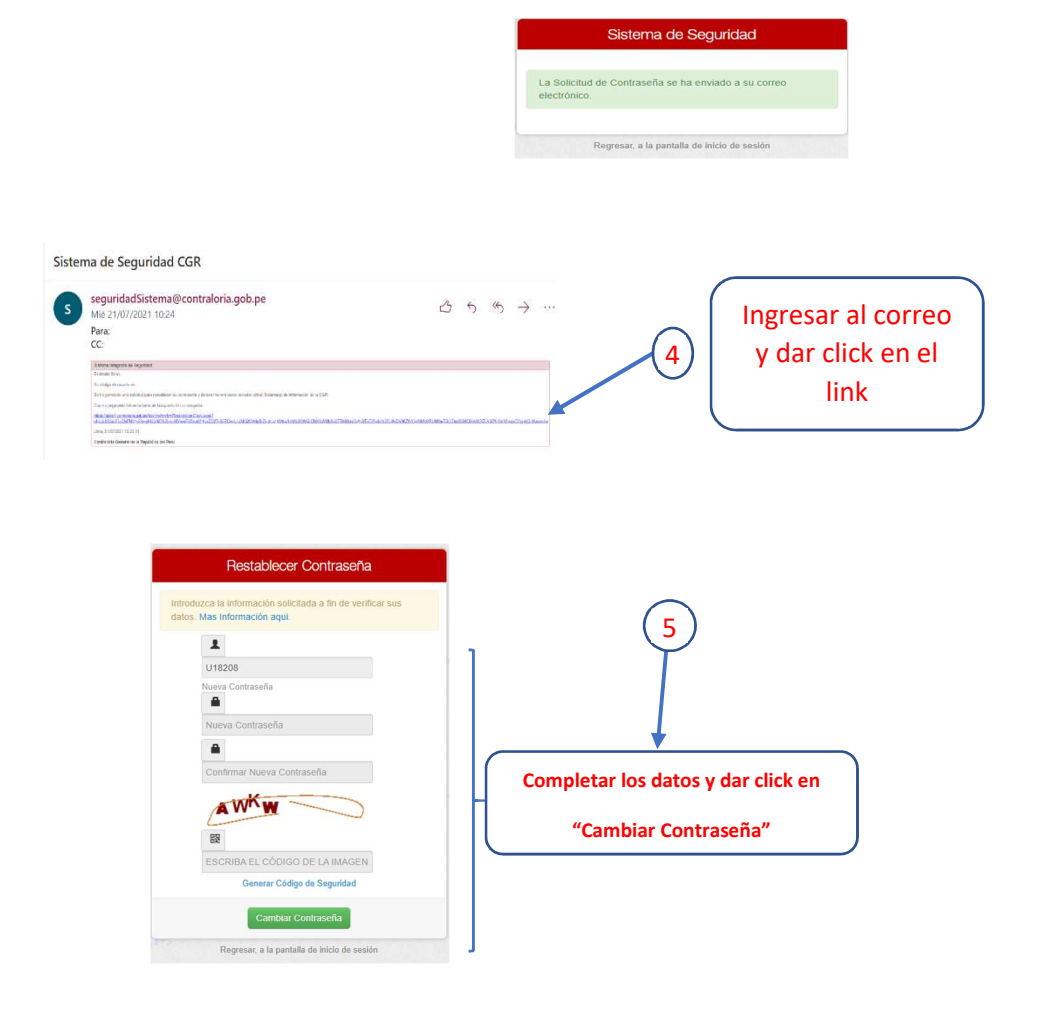

| APLICATIVOS QUE TIENEN LA MISMA CLAVE                                                |                       |  |  |  |  |
|--------------------------------------------------------------------------------------|-----------------------|--|--|--|--|
| Clave de red (ingreso al equipo)                                                     |                       |  |  |  |  |
| VPN                                                                                  |                       |  |  |  |  |
| Correo Outlook Tienen la misma clave                                                 |                       |  |  |  |  |
| Sistema de Mesa de Ayuda                                                             |                       |  |  |  |  |
| Propalms                                                                             |                       |  |  |  |  |
| Sicgr                                                                                | Tionon la misma clavo |  |  |  |  |
| Sagu interno                                                                         | Henen la misma clave  |  |  |  |  |
| Sistema Central de Aplicaciones (SCA)                                                | Tionon la misma clavo |  |  |  |  |
| Sistema de Gestión Documental (SGD)                                                  |                       |  |  |  |  |
| <b>Nota:</b><br>Tomar en cuenta este cuadro cuando cambie la clave de un aplicativo. |                       |  |  |  |  |